## <u>การอัพโหลดหนังสือภายใต้โครงการ Learning Coin</u>

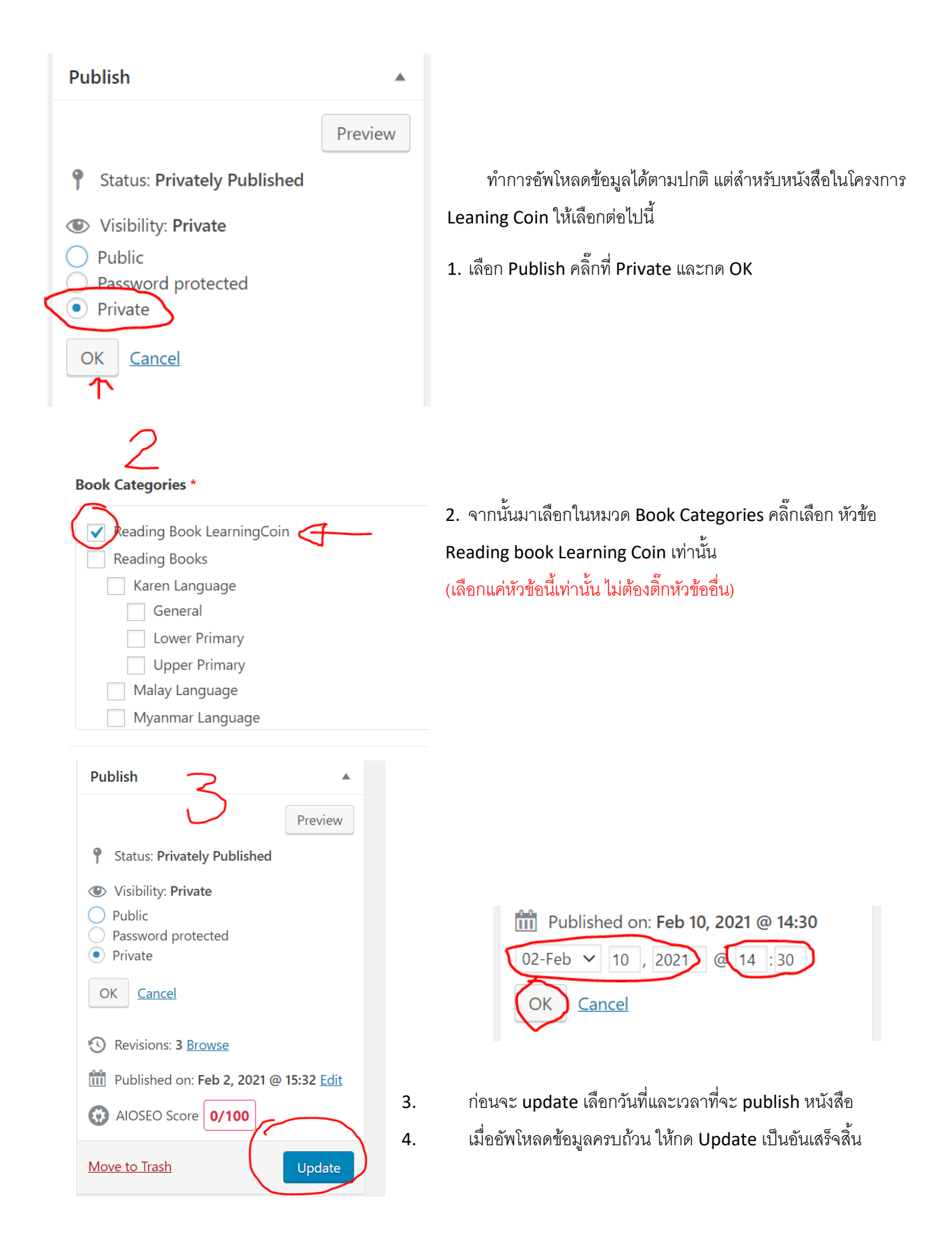